# 引き落としデータの作成と消込処理

- 1. 引き落としのデータ作成(1)
  - > 引落データ作成及び消込の見出しをクリックします。
  - ▶ 計算実行は何度実行しても構いませんので、引落データの作成前に実行しておいてください。

| 11 | 2007年度5月分 |                        |               |              |          |       |       |       |         |               |                |               |
|----|-----------|------------------------|---------------|--------------|----------|-------|-------|-------|---------|---------------|----------------|---------------|
|    | 計算実行      | ī →                    | Ep 1          | りラス<br>[(すべ) | 区分<br>て) | •     | 200   | 7年度   | 5月分     |               | <u>「</u> 】 開しる | 5( <u>C</u> ) |
| 1  | 請求金額の設定   | E <mark> 引落デー</mark> タ | ₹作成・消し        | 込み           |          |       |       |       |         |               |                |               |
|    | 銀行引落      | データ作成                  | ] → <u>入金</u> | 消込           | 郵便局引     | 落データ作 | 威 →   | 入金消込  | =       | 手動入金消込        | エクセ            | ル出力           |
|    | 園児番号 園!   | 見名                     | 合計            | 入金日          | 入金額      | 残高    | 銀行コード | 支店コード | 口座番号    | 預金者名          | 預金             |               |
|    | 10101 青;  | 森 晴美                   | 27,500        |              |          |       | 0169  | 106   | 1234568 | アオモリコウサク      | 1              |               |
|    | 10102 秋   | 田 誠也                   | 27,500        |              |          |       | 0169  | 106   | 1234569 | アキタマサユキ       | 1              |               |
|    | 10103 岩   | 手 次郎                   | 27,500        |              |          |       | 0169  | 106   | 1234570 | イワテアキヒサ       | 1              |               |
|    | 10104 宮   | 成 弥生                   | 27,500        |              |          |       | 0169  | 106   | 1234573 | キノシタヨシマサ      | 1              |               |
|    | 10105 福,  | 島雅美                    | 27,500        |              |          |       | 0169  | 106   | 1234572 | フクシマヒテ トシ     | 1              |               |
|    | 10106 #Li | 毎道弘                    | 27,500        |              |          |       | 0169  | 106   | 1234567 | ホッカイト ッウトオル   | 1              |               |
| Π  | 10107 宮   | 成 明子                   | 27,500        |              |          |       | 0169  | 106   | 1234571 | 377f**3/f**1f | 1              |               |
|    |           |                        |               |              |          |       |       |       |         |               |                |               |

▶ 次に、銀行引落データ作成のボタンを押してください。

銀行引落データ作成

この画面で設定する事項は、金融機関から指示されるものを設定してください。

| 🛫 2011年度4月分 |                                     |                           |                                           |                          |
|-------------|-------------------------------------|---------------------------|-------------------------------------------|--------------------------|
|             | 銀行引落                                | データフ                      | アイル作成                                     | λ.                       |
|             | する場合<br>▶   <b>-</b>   ▲   √        | 範囲<br>◎ 当月のみ<br>○ 当月までの   | 未納者を含む                                    |                          |
| ファイル名[X:]   | d:¥太陽銀行¥hoiku                       | .txt                      | 金額計算                                      | ▶ 実行                     |
| 引落日         | 例)A:#hoiku.txt<br>例)0220<br>2月20日の場 | 合<br>┌範囲指定(ゆ              | うちょを含む)――」                                | <u> </u> 閉じる( <u>c</u> ) |
| 種別ロード       | 91                                  | <ul> <li>指定しない</li> </ul> |                                           |                          |
| コード区分       | 1                                   | <ul> <li>指定する</li> </ul>  |                                           |                          |
| 委託者コード      | 0123456789                          |                           |                                           |                          |
| 委託者名        | ラヘンダーヨウチェン                          |                           | 件数                                        | 199                      |
| 取引銀行番号      | 0169 4桁の数値                          |                           | 合計金額                                      | 2,985,000                |
| 取引銀行名       | ヒロシマ                                |                           | 合計の作                                      | キ教と金額を必ず確                |
| 取引支店番号      | 101 3桁の数値                           |                           | ■ 「「「「」」 「「」」 「「」」 「」 「」 「」 「」 「」 「」 「」 「 | covi。<br>6融機関コード・支       |
| 取引支店名       | フクヤマカスカ                             |                           | 店コード いと作成                                 | が登録されていな<br>されません。       |
| 預金種別        | 1                                   |                           |                                           |                          |
| 口座番号        | 1234567                             |                           |                                           |                          |
|             |                                     |                           |                                           |                          |
|             |                                     |                           |                                           |                          |
|             |                                     |                           |                                           |                          |

2. 引き落としのデータ作成(2)

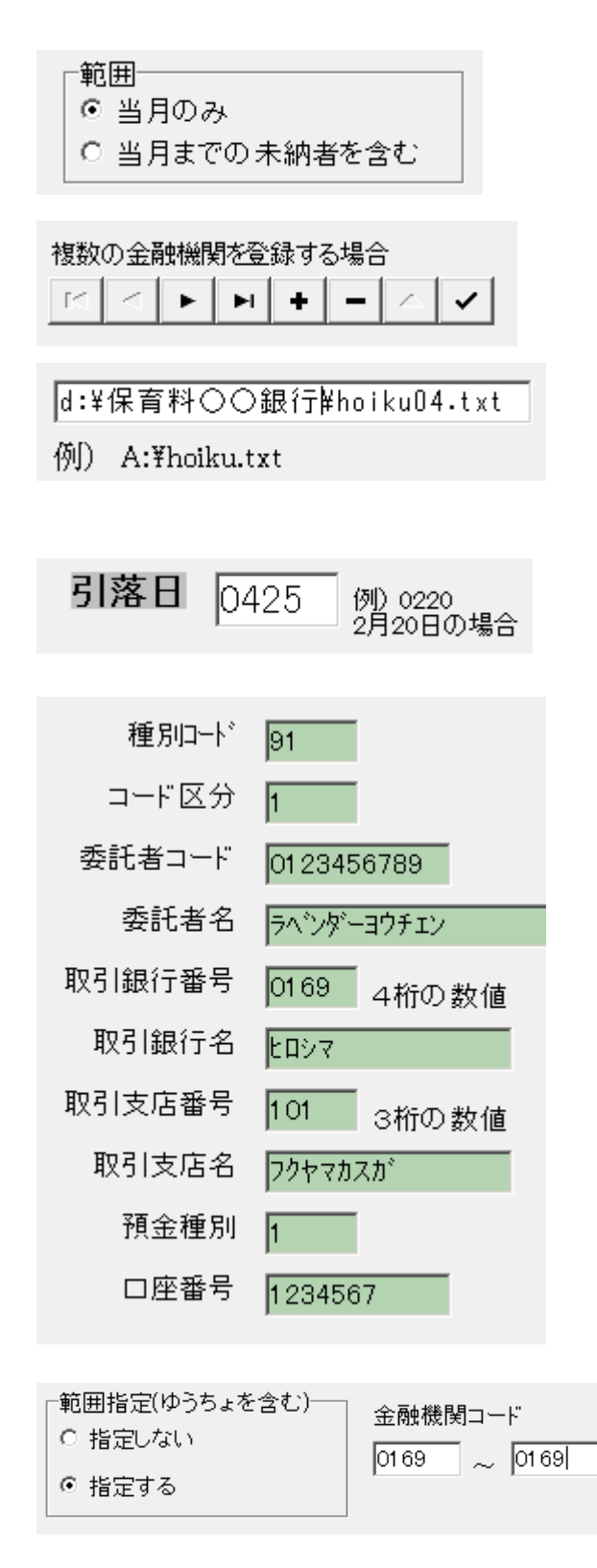

請求金額の範囲です。 何れかを選んでください。

取扱金融機関は複数設定できます。 複数ある場合は、左右の矢印キーを押し て切り替えてください。 全銀協書式のデータを出力する場所と ファイル名を設定します。 データフォルダーはあらかじめ作成し ておいてください。 引落日を左図のように設定してくださ い。4月 25 日の例です。

左記の各項目は金融機関との契約内容 に基づいて設定してください。

取扱金融機関が一つの場合は"指定しない"で実行します。 複数ある場合は、職員の引落銀行を選択 することが出来ます。

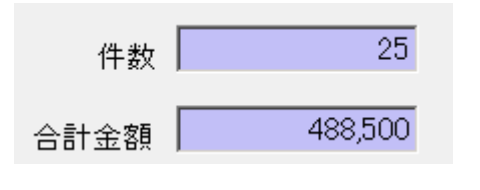

金額計算のボタンを押すと、件数と金額 が表示されますので、確認してくださ い。

金額計算

保存先のファイルを金融機関に渡す(送る)とこのデータに基づいて保育料等が引き落と されます。

#### 3. 自動入金消し込み処理

金融機関から返されたデータで消し込み(入金処理)を行います。

▶ 次の入金消し込みのボタンを押してください。

| 🚏 2007年度5月分 |                 |      |     |          |
|-------------|-----------------|------|-----|----------|
| 計算実行        | $  \rightarrow$ | Ep   | 刷   | クラ<br>(す |
| 請求金額の設定     | 引落データ作          | F成・消 | し込み |          |
| 銀行引落デー      | -タ作成 :          | ⇒لك: | 金消込 |          |

▶ 次の画面になります。

読込をするデータファイル名と、処理年月日を設定して実行してください。

| 🖳 銀行引落データの消し込み                                      | -                          |                       | x        |
|-----------------------------------------------------|----------------------------|-----------------------|----------|
| データファイルでの消し                                         | 込み                         |                       |          |
| ファイル名区]<br>d:¥保育料○○銀行¥hoiku04.txt<br>例)C:¥hoiku.txt | ة<br>الله<br>الله          | 実 行<br>,閉じる( <u>C</u> |          |
| YYYY/MM/DD 入力規<br>処理年月日 2016/04/27 国 © CR4<br>で CR4 | ド式──<br>+LF コ 〜<br>+LF コ 〜 | - ドあり<br>- ド無し        |          |
|                                                     |                            |                       | お取<br>ここ |

お取扱の金融機関が複数ある場合は ここで選んでください。

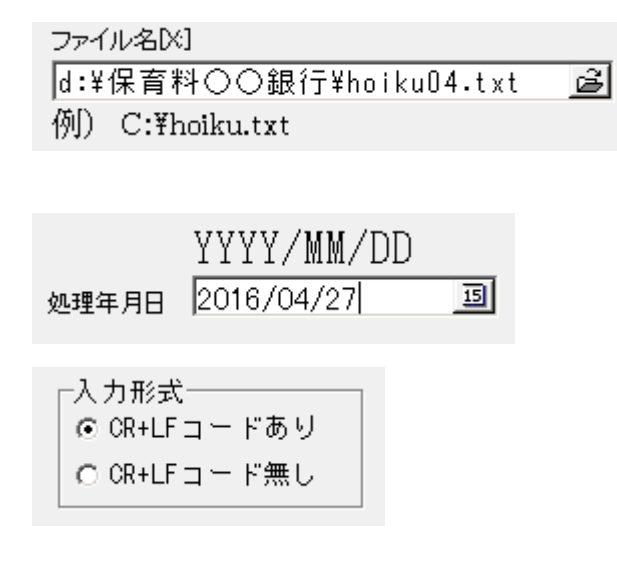

金融機関から返されたデータファイ ルを読み込みます。

読込をするデータファイルを選んで ください。

引落年月日を指定してください。

金融機関の指示に従って選択してく ださい。

通常は"あり"の形式が多いと思いま す。

▶ 以上の確認の後に"実行"ボタンを押してください。

#### 4. 消込後の一覧表

この処理が終わると、台帳は次のようになります。

- ▶ 引落が出来ると、残高欄は空白になります。
- ▶ 引落が出来なかった場合は、残高が残ります。

請求金額の設定「引落データ作成・消し込み」

|   | 銀行引   | 落デ- | 一夕作成 | → 入金   | 消込         | 郵便局引   | 落データ作  |       | 入金消込  |         | 手動入金消込      | エクセ | zル出力 |
|---|-------|-----|------|--------|------------|--------|--------|-------|-------|---------|-------------|-----|------|
|   | 園児番号  | 園児名 |      | 合計     | 入金日        | 入金額    | 残高     | 銀行コード | 支店コード | 口座番号    | 預金者名        | 預金  |      |
|   | 10101 | 青森  | 晴美   | 27,500 | 2007/05/22 | 27,500 |        | 0169  | 106   | 1234568 | アオモリコウサク    | 1   |      |
| Γ | 10102 | 秋田  | 誠也   | 27,500 | 2007/05/22 | 27,500 |        | 0169  | 106   | 1234569 | アキタマサュキ     | 1   |      |
| Ľ | 10103 | 岩手  | 次郎   | 27,500 |            |        | 27,500 | 0169  | 106   | 1234570 | イワテアキヒサ     | 1   |      |
|   | 10104 | 宮城  | 弥生   | 27,500 | 2007/05/22 | 27,500 |        | 0169  | 106   | 1234573 | キノシタヨシマサ    | 1   |      |
|   | 10105 | 福島  | 雅美   | 27,500 |            |        | 27,500 | 0169  | 106   | 1234572 | フクシマヒテ〝トシ   | 1   |      |
|   | 10106 | 北海道 | 11 弘 | 27,500 | 2007/05/22 | 27,500 |        | 0169  | 106   | 1234567 | ホッカイト〝ウトオル  | 1   |      |
|   | 10107 | 宮城  | 明子   | 27,500 | 2007/05/22 | 27,500 |        | 0169  | 106   | 1234571 | ?v+``?y``1+ | 1   |      |
|   | 10201 | 茨城  | 裕美   | 27,500 | 2007/05/22 | 27,500 |        | 0169  | 106   | 1234575 | イハ、ラキ、ユタカ   | 1   |      |
|   | 10202 | 群馬  | 順子   | 27,500 | 2007/05/22 | 27,500 |        | 0169  | 106   | 1234577 | ク゛ンマヒテ゛オ    | 1   |      |

#### 5. 引落が出来なかった場合

- ▶ 引落が出来なかった園児については、残高残っていますので、再度引落データを作成することが、出来ます。
- ▶ また、次月以降の引落データを作成するときに次のような選択をして実行すると、引落 が出来なかったデータも含めて引落依頼のデータ作成が出来ます。

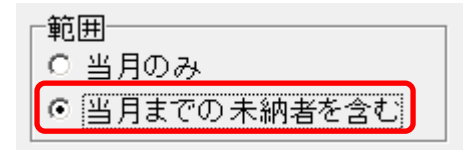

▶ あるいは、集金などによる回収を行ってください。 その場合は、下記の方法で消込をすることが出来ます。

【補足】

保育料管理ソフトでは、月単位で集計処理をしますので、7月の未納者は7月で再度請求処理をするか、または8月の請求処理で、"当月までの未納者を含む"を選択すると、 4月~7月までの未納者を含む請求処理が出来ます。

また、消込を行うと、それぞれの月の消込が自動的に出来ます。

### 6. 手動による入金消し込み

通常は、自動で入金消し込みを行いますが、手作業による消しこみも出来ます。

手動消し込みのボタンを押します。

| 報行51洛テーダ作成   => 人金用心   手動人金用心 |
|-------------------------------|
|-------------------------------|

この画面で、園児番号を入力すると、入金消し込みまたは、消し込みの取り消しが出来ます。

| 19775月分の処理                                       |                                                    |                                            | _                                           |    |
|--------------------------------------------------|----------------------------------------------------|--------------------------------------------|---------------------------------------------|----|
| 処理年月日                                            | YYYY/MM/DD<br>2007/05/22                           | Б                                          | <u> </u> 開じる((                              | 2) |
| 入金処理<br>入金取消                                     | 園児番号<br>20308                                      | <u>直前入力</u><br>10115                       | 番号                                          |    |
| ○ 園児番号を                                          | 入れてリターン                                            | キーを押して下                                    | さい。                                         |    |
| ○「一括J<br>すること<br>○ 一括入<br><mark>東常に</mark><br>一括 | 、力」を実行した後<br>も出来ます。<br>金処理を行いたい<br>の処理は実行し<br>入金処理 | で未入金者のみ「<br>場合は次のボタン<br>しないでくださ」<br>―─括取消処 | 入金取消し」を<br>を押して 下さい<br><mark>こ。</mark><br>理 | °• |

▶ 処理年月日(入金日)を設定して、入金があった園児の園児番号を入力してください。

▶ 通常は以上の方法で、手入力による消込を行いますが、

"一括入金処理"を実行して、指定日まで入金がなかった園児番号を入金取消入力して 消込をする方法もあります。

## 7. 入金処理後の各種の帳票作成

入金確認後の各種の帳票の出力です。

| 📆 daicyou_Print |         |        |        |          |
|-----------------|---------|--------|--------|----------|
|                 |         |        |        |          |
| 個人明細書           | 保育料台帳   | 入金台帳   | 未入金台帳  | 入金日集計    |
| 個人明細書           | 保育料台帳 1 | 入金台帳   | 未入金台帳  | 入金日集計    |
|                 | 保育料台帳 2 |        | 未納者連絡表 |          |
|                 | クラス別集計  | クラス別集計 | クラス別集計 |          |
| 個人明細書のコメント入力(3  | 衍以内〉    |        |        |          |
|                 |         |        |        | <u> </u> |
|                 |         |        |        |          |